# User Guide

# Creating Certs (Company Certifications)

## STEP ONE | Creating Certs

Click Compliance tab and select Cert Library

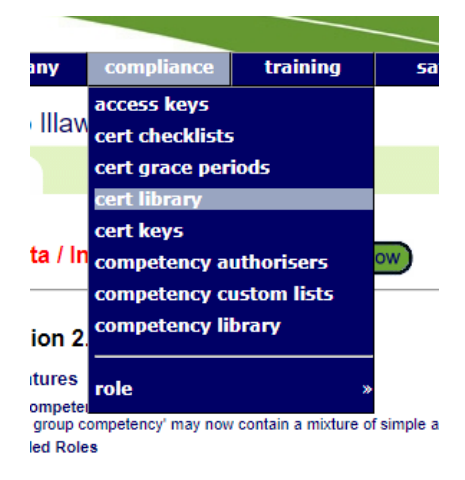

#### Click Add

#### Certs for Illawarra Coal - Appin Mine

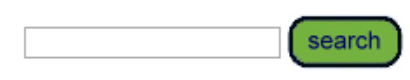

Include Realm Certs
Include Inactive Certs

add

Select the Type, Element and type in a Qualifier. Click Add

Add Cert to Illawarra Coal - Appin Mine Library

|          | Туре                                 | Element              | Qualifier |  |  |
|----------|--------------------------------------|----------------------|-----------|--|--|
| Name:    | Insurance <b>T</b>                   | Workers Compensation | NSW       |  |  |
| Comment: | New South Wales Workers Compensation |                      |           |  |  |
|          | INCW SOUTH WATES V                   | rorkers Compensation |           |  |  |
|          | New South Wales W                    | forkers compensation |           |  |  |
|          | New South Wales V                    | orkers Compensation  |           |  |  |
|          | New South Wales vi                   | orkers Compensation  |           |  |  |

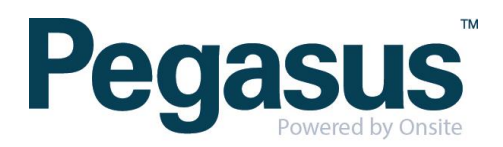

# STEP TWO | Creating Group Certs

Click Compliance tab and select Cert Library

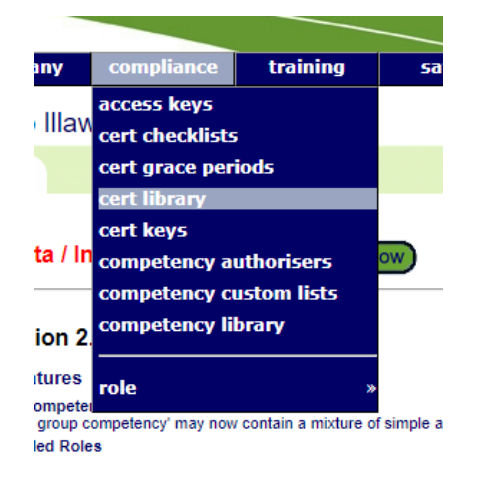

Click Add

## Certs for Illawarra Coal - Appin Mine

search

Include Realm Certs Include Inactive Certs

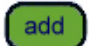

Select the Click the 'Group' radio button. Select the Type, Element and type in a Qualifier. Click Add

### Add Cert to Illawarra Coal - Appin Mine Library

|          | Туре                                 | Element                                                                                                    | Qualifier |  |  |
|----------|--------------------------------------|----------------------------------------------------------------------------------------------------|-----------|--|--|
| Name:    | Insurance V                          | Workers Compensation <ul> <li>The second second se</li></ul> | NSW       |  |  |
| Comment: | New South Wales Workers Compensation |                                                                                                    |           |  |  |
|          |                                      |                                                                                                    |           |  |  |
|          |                                      |                                                                                                    |           |  |  |
|          |                                      |                                                                                                    |           |  |  |

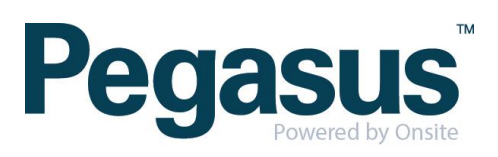

Click 'add member' to add existing certs to the grouped cert Insurance.Workers Compensation.All Workers Compensation GROUP

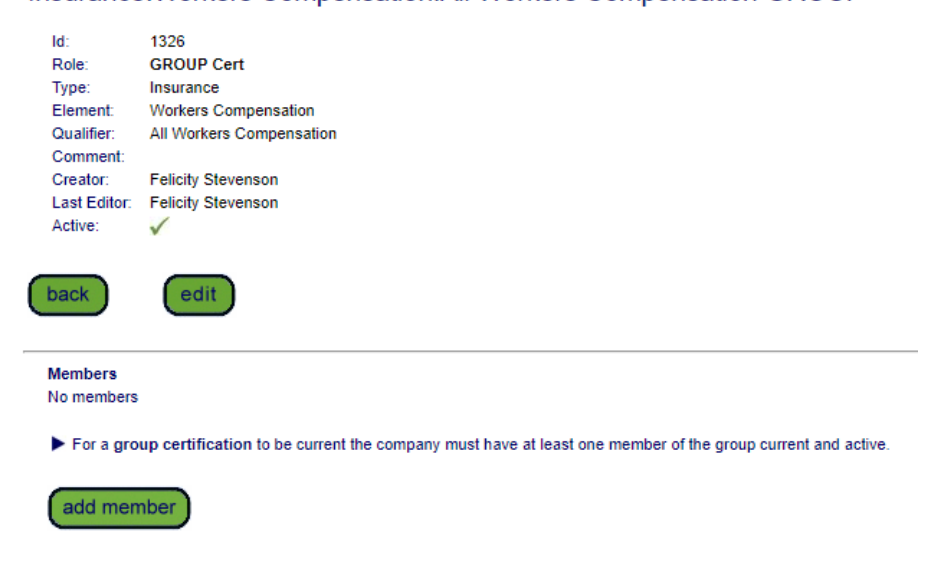

Search for the cert you want to add to the group and click on it

#### Add Member to Insurance.Workers Compensation.All Workers Compensation

5

| NSW                                | Include Realm Certs               |                                      |  |  |  |  |  |
|------------------------------------|-----------------------------------|--------------------------------------|--|--|--|--|--|
| Found 1 match.                     |                                   |                                      |  |  |  |  |  |
| Name                               | Owner                             | Comment                              |  |  |  |  |  |
| Insurance.Workers Compensation.NSW | Site: Illawarra Coal - Appin Mine | New South Wales Workers Compensation |  |  |  |  |  |
|                                    |                                   |                                      |  |  |  |  |  |

Leave search box blank for all certs or enter a text fragment to find matching names.

Click a cert name to add it to the group cert.

Repeat this step until you have added all the certs required in the group.

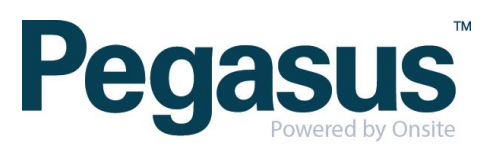